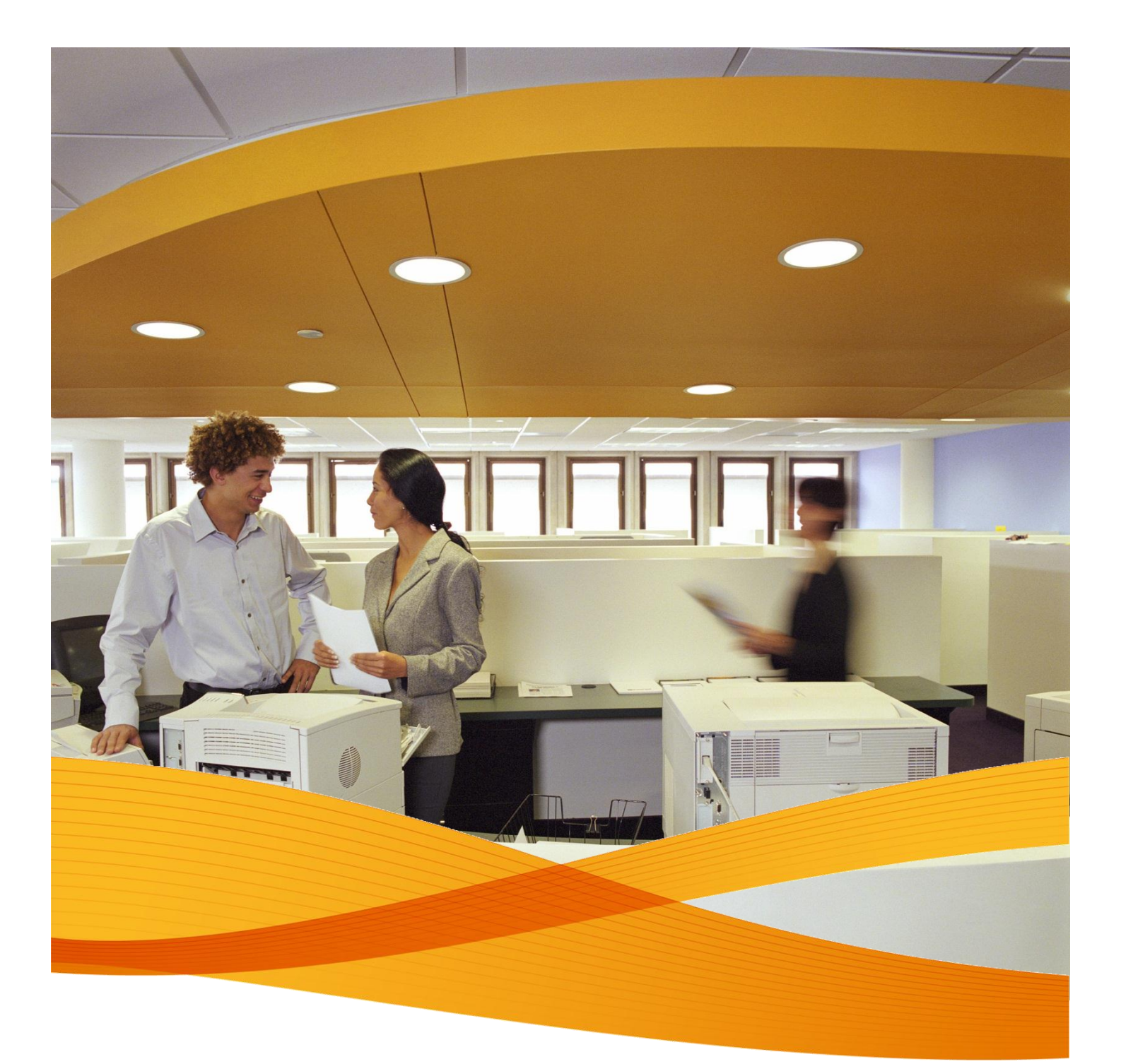

## Xerox Device Agent, XDA-Lite

hurtig vejledning til installation

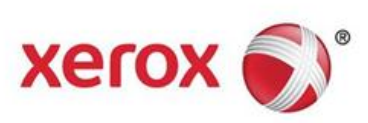

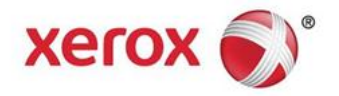

## Hvad er XDA-Lite?

XDA-Lite er en software, som registrerer data på kontormaskiner med det primære formål at sende automatiske tælleraflæsninger fra maskinerne til korrekt fakturering. XDA-Lite omfatter en række funktioner til at overvåge og styre jeres kunders maskiner mere drifts- og omkostningseffektivt.

**XDA-Lite understøttes på disse platforme:** Microsoft Windows® XP med Service Pack 3, Windows Server® 2003 med Service Pack 2, Windows Server® 2008 med Service Pack 1 og 2008 R2 med Service Pack 1, Windows® 7 Professional, Enterprise og Ultimate, Windows Vista® Service Pack 2 Ultimate, Business og Enterprise.

**Bemærk:** Det anbefales at installere XDA-Lite på en netværksopkoblet pc eller server, der altid er tændt og har internetadgang, for at undgå tab af data.

| File Downlo | ad - Security Warning                                                                                                    |
|-------------|----------------------------------------------------------------------------------------------------|
| Do you v    | want to run or save this file?                                                                                                    |
|             | Name: Xerox_Device_Agent_PE_(XDA_PE)_v3.10.27.exe<br>Type: Application, 700KB<br>From: transactions.services.xerox.com                                                                          |
|             | Run Save Cancel                                                                                                    |
| ٢           | While files from the Internet can be useful, this file type can potentially<br>harm your computer. If you do not trust the source, do not run or save this<br>software. <u>What's the risk?</u> |

Klik på dette link for at hente XDA-Lite www.xerox.com/remote services, og klik dernæst på downloadlinket til den gratis XDA-Lite software.

Klik på RUN (Kør) for at downloade.

| ·      |
|--------|
| A      |
|        |
|        |
| =      |
|        |
|        |
| *      |
| Cancel |
| -      |

Vælg det ønskede sprog, og klik på INSTALL (Installer).

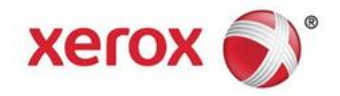

| XDA Lite                                            |                                                                         |
|-----------------------------------------------------|-------------------------------------------------------------------------|
| 👔 Xerox De                                          | vice Agent<br>Lite                                                      |
|                                                     |                                                                         |
|                                                     |                                                                         |
|                                                     |                                                                         |
| Please wait while the file is                       | downloading                                                             |
|                                                     | Cancel                                                                  |
| Version 3 10 27                                     | Convright © 2009 - 2012 Xerox Corporation All rights                    |
|                                                     |                                                                         |
| Xerox Corporation Setup W                           | izard                                                                   |
| xerox 🔊                                             | Welcome to the XDA Lite Setup wizard                                    |
|                                                     | Click Next to install XDA Lite on your computer.                        |
| Xerox Device Agent                                  |                                                                         |
|                                                     |                                                                         |
|                                                     |                                                                         |
|                                                     |                                                                         |
|                                                     | Version 3.10.27                                                         |
| View Readme                                         | Next > Cancel                                                           |
|                                                     |                                                                         |
| Xerox Corporation Setup W                           | /izard                                                                  |
| License Aareement<br>Please read the following lice | Xerox Device Agent<br>ense agreement carefully.                         |
| XEROX CORPORATION                                   |                                                                         |
| SOFTWARE END                                        | -USER LICENSE AGREEMENT ("EULA")                                        |
| 1. WHEN USED I<br>CORPORATION. "YOU"                | N THIS EULA "XEROX" MEANS XEROX<br>MEANS THE INDIVIDUAL OR LEGAL ENTITY |
| ACQUIRING THE SOFTW                                 | ARE. PLEASE READ THIS EULA CAREFULLY                                    |
| SOFTWARE. BY DOWNLO                                 | DADING, INSTALLING OR USING THE LICENSED                                |
| OF THIS EULA GOVERNIE                               | NG THE USE OF THE LICENSED SOFTWARE. IF                                 |
| I am authorized to accept, ar                       | id accept the terms of the license agreement.                           |
| I am not authorized to accep     Installer          | t, or do not accept, the terms of the license agreement.                |
| View Readme                                         | <back next=""> Cancel</back>                                            |
| Norou Corportion Cor                                | lined y                                                                 |
| Dealter lean                                        | Xerox Device Agent                                                      |
| Do you want to put the applic                       | ation on your desktop?                                                  |
|                                                     |                                                                         |
|                                                     |                                                                         |
| Add icon to desktop                                 |                                                                         |
|                                                     |                                                                         |
|                                                     |                                                                         |
|                                                     |                                                                         |
|                                                     |                                                                         |
| Installer<br>View Readme                            | < Back Next > Cancel                                                    |

Når det ønskede sprog er valgt, bliver softwaren downloadet.

Downloadtiden varierer afhængig af, hvilken systemkonfiguration der er på din computer.

Klik på NEXT (Næste) for at installere XDA-Lite på computeren.

## Licensaftale til XDA-Lite softwaren

Læs hele denne licensaftale, og marker feltet "I am authorized to accept the terms of the license agreement" (Jeg har bemyndigelse til at acceptere vilkårene for denne licensaftale).

Klik på NEXT (Næste).

Klik på NEXT (Næste), hvis der skal placeres et XDA-Lite ikon på skrivebordet. Hvis ikke, skal du fjerne markeringen i feltet.

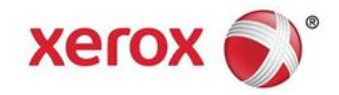

| Serox Corporation Setup                 | Wizard                                                         |
|-----------------------------------------|----------------------------------------------------------------|
| Destination Folder                      | Xerox Device Agent                                             |
| Click Next to install to this fol       | der, or click Change to install to a different folder.         |
|                                         |                                                                |
| Install XDA Lite to:<br>C\Program Files | (Xerox Corporation)XDA Lite\ Change                            |
| Installer<br>View Readme                | <back next=""> Cancel</back>                                   |
| Serox Corporation Setup                 | Wizard                                                         |
| Ready To Install                        | Xerox Device Agent                                             |
| The installer is ready to ins           | tall the application.                                          |
|                                         |                                                                |
| Please click Install to install         | the application.                                               |
|                                         |                                                                |
|                                         |                                                                |
|                                         |                                                                |
|                                         |                                                                |
|                                         |                                                                |
|                                         |                                                                |
| Installer<br>View Readme                | <back install=""> Cancel</back>                                |
|                                         |                                                                |
| Verox Corporation Setup Wizard          |                                                                |
| Installing XDA Lite                     |                                                                |
| The program features you selected       | are being installed.                                           |
| Please wait while the In                | staller installs XDA Lite. This may take several minutes.      |
| Status:                                 |                                                                |
|                                         |                                                                |
|                                         |                                                                |
|                                         |                                                                |
|                                         |                                                                |
|                                         |                                                                |
|                                         |                                                                |
| Installer                               | Bark Marks                                                     |
| -                                       | < BdCk IVEXL > Cancel                                          |
|                                         |                                                                |
| Xerox Corporation Setup Wizard          | ** In * parce AU and to X                                      |
|                                         | Install Completed                                              |
| xerox 🔊                                 | The Testall assessments has assessed in the U.S. A. 1999 Auto- |
|                                         | Finish to exit the wizard.                                     |
|                                         |                                                                |
| Yorov Douise Agent                      | Zaunch XDA Lite now                                            |
| Aerox Device Agent                      | Note: It may take a while to launch                            |
|                                         |                                                                |
|                                         |                                                                |
|                                         |                                                                |
|                                         |                                                                |
|                                         |                                                                |
|                                         | Cont Cont                                                      |

I det næste vindue bliver det vist, hvor XDA-Lite bliver installeret på computeren. Klik på CHANGE (Skift), hvis softwaren skal installeres et andet sted på computeren.

Klik på NEXT (Næste).

Klik på INSTALL (Installer) for at installere XDA-Lite på computeren.

XDA-Lite bliver installeret.

Når installationen er fuldført, bliver dette vindue vist.

Klik på NEXT (Næste).

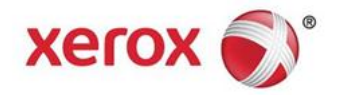

| Configuration Wizard                                                                           | 8 8 2- 3-2- There is to being our,                                                                                                    |
|------------------------------------------------------------------------------------------------|----------------------------------------------------------------------------------------------------|
| Xerox<br>Device<br>Agent                                                                       | Xerox Device Agent<br>Lite     Welcome In this waard, you will accomplish the following tasks:                                                                                                    |
| ♥Welcome<br>Register the Account<br>Search for Printers<br>Alerts<br>Synchronize<br>Completed  | Register the Account     Search of Printers     Specify Aret Preferences     Specify Aret Preferences     Synchronize     Note     This witzard can always be accessed from the "Configuration Wizard" buffon. |
| xerox 🌒                                                                                        |                                                                                                    |
| Version 3.10.27                                                                                | < Back Next > Cancel                                                                                                    |
|                                                                                                |                                                                                                    |
| 🌮 Configuration Wizard 🔳 🔳                                                                     |                                                                                                    |
| Yeroy At                                                                                       | A Enter information about your account or the administrator of the system.                                                                                                    |
| Device Agent                                                                                   | Administrator / Account Name Location Stret Address                                                                                                    |
|                                                                                                |                                                                                                    |
| Welcome<br>→Register the Account                                                               | Town / City<br>State / Province                                                                                                    |
| Search for Printers<br>Alerts                                                                  | Zip / Postal Code                                                                                                    |
| Synchronize<br>Completed                                                                       | Country Phone Number                                                                                                    |
|                                                                                                | E-Mail                                                                                                    |
|                                                                                                | Comment                                                                                                    |
| xerox 🌍                                                                                        | •                                                                                                    |
| Version 3.10.27                                                                                | < Back Next > Cancel                                                                                                    |
|                                                                                                |                                                                                                    |
| 🌮 Configuration Wizard 👘 🔳                                                                     | 8 8 3- 3-2- turns the burning many                                                                                                    |
| Xerox 🚓                                                                                        | The URL of the communications server is displayed here. Do not change this value unless you have been sent a different URL to enter here.                                                                      |
| Device Ser                                                                                     | Registration Server                                                                                                    |
|                                                                                                | https://office.services.xerox.com/XeroxServicesManager/                                                                                                    |
| Welcome<br>* Register the Account<br>Search for Printers<br>Alerts<br>Synchronize<br>Completed |                                                                                                    |
| Yerroy S                                                                                       |                                                                                                    |
|                                                                                                |                                                                                                    |
| version 3.10.27                                                                                | < Back Next > Cancel                                                                                                    |
|                                                                                                |                                                                                                    |
| Configuration Wizard                                                                           |                                                                                                    |
| Xerox<br>Device                                                                                | Please verify the network connection and proxy settings below.                                                                                                    |
| Agent                                                                                          | Proxy Server     Use Browser Settings (Internet Explorer)     Test                                                                                                    |
|                                                                                                | No Proxy Server     Security                                                                                                    |
| Welcom                                                                                         | HTTP Proxy Server Address or DNS Name Port<br>8000                                                                                                    |
| *Register the Account<br>Search for Printers                                                   | HTTPS (Secure) proxy eurixerox.com 8000                                                                                                    |
| Alerts<br>Synchronize                                                                          | Exceptions                                                                                                    |
| Completed                                                                                      | Bypass the proxy server for addresses that start with the following entries.                                                                                                    |
|                                                                                                | Separate entries with (1). The Registration Sarues struct he added here                                                                                                    |
|                                                                                                | enter an enter an C1. The reframmen deuter submit to announ peue.                                                                                                    |
| xerox 🔊                                                                                        |                                                                                                    |
| Version 3.10.27                                                                                | < Back Next > Cancel                                                                                                    |

Dernæst bliver der vist et vindue med de trin, som XDA-Lite gennemgår ved konfiguration af programmet.

Klik på NEXT (Næste).

I dette vindue skal du udfylde de obliatoriske felter.

Klik på NEXT (Næste).

I dette vindue ses kommunikationsserverens webadresse.

Denne adresse må ikke ændres.

Klik på NEXT (Næste).

For valg af de korrekte indstillinger i dette vindue tilråder vi, at du kontakter jeres it-afdeling, hvis du er i tvivl om, hvilke indstillinger der skal anvendes.

Klik på NEXT (Næste).

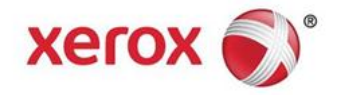

| Configuration Wizard                                                                                                    |                                                                                                    |
|----------------------------------------------------------------------------------------------------|----------------------------------------------------------------------------------------------------|
| Yeroy at                                                                                                    | Please verify the network connection and proxy settings below.                                                                                                    |
| Device_                                                                                                    |                                                                                                    |
| Agent Communicat                                                                                                    | tions Test                                                                                                    |
| The applic                                                                                                    | ation must pass the Registration Server test in order to successfully register                                                                                                    |
| the applice<br>restored                                                                                                    | ation, but you will not receive any software updates until communication is                                                                                                    |
| Welcome                                                                                                    |                                                                                                    |
| ⇒Register                                                                                                    | rt Connection Ø                                                                                                    |
| Search fo<br>Alerts Registr                                                                                                    | ration Server                                                                                                    |
| Synchron                                                                                                    |                                                                                                    |
| Update                                                                                                    | Server Ø                                                                                                    |
|                                                                                                    |                                                                                                    |
|                                                                                                    | OK ed here                                                                                                    |
|                                                                                                    |                                                                                                    |
| Xerox 🌒                                                                                                    |                                                                                                    |
| Version 3.10.27                                                                                                    | < Back Next > Cancel                                                                                                    |
|                                                                                                    |                                                                                                    |
|                                                                                                    |                                                                                                    |
| Configuration Wizard                                                                                                    | H H D- A- D- Parent in Sectioning many                                                                                                    |
|                                                                                                    | Enter the account registration key that you have been sent. Contact the support                                                                                                    |
| Xerox                                                                                                    | personnel if you do not have this value as it is required for registration.                                                                                                    |
| Agent                                                                                                    | Registration Information                                                                                                    |
| -                                                                                                    | 1df24c63-6e71-42ae-a28f-15609b129989                                                                                                    |
|                                                                                                    | System Name                                                                                                    |
|                                                                                                    | 3W6V2R1 / 5C260A/3A638 / Marta Martinez / 46 Testing                                                                                                    |
| Welcome                                                                                                    | Advanced                                                                                                    |
| Register the Account<br>Search for Printers                                                                                                    |                                                                                                    |
| Alerts                                                                                                    |                                                                                                    |
| Completed                                                                                                    |                                                                                                    |
|                                                                                                    |                                                                                                    |
|                                                                                                    |                                                                                                    |
|                                                                                                    |                                                                                                    |
| Noroy 🔿                                                                                                    |                                                                                                    |
| xerox 🌒                                                                                                    |                                                                                                    |
| Version 3.10.27                                                                                                    | < Back Next > Cancel                                                                                                    |
|                                                                                                    |                                                                                                    |
|                                                                                                    |                                                                                                    |
|                                                                                                    |                                                                                                    |
| Configuration Wizard                                                                                                    | ×                                                                                                    |
| Configuration Wizard                                                                                                    |                                                                                                    |
| Configuration Wizard                                                                                                    | Please wait while registration is in progress. This could take up to 3 minutes.                                                                                                    |
| Configuration Wizard                                                                                                    | Please wait while registration is in progress. This could take up to 3 minutes.     Progress                                                                                                    |
| Configuration Wizard                                                                                                    | Prease wait while registration is in progress. This could take up to 3 minutes.     Progress     Register Account                                                                                                    |
| Configuration Wizard                                                                                                    | Prease wait while registration is in progress. This could take up to 3 minutes.     Progress     Register Account                                                                                                    |
| Configuration Wizard                                                                                                    | Please wait while registration is in progress. This could take up to 3 minutes.  Progress  Register Account                                                                                                    |
| Configuration Wizard                                                                                                    | Please wait while registration is in progress. This could take up to 3 minutes.     Progress     Register Account                                                                                                    |
| Configuration Waard                                                                                                    | Prease wait while registration is in progress. This could take up to 3 minutes.  Progress Register Account                                                                                                    |
| Configuration Ward                                                                                                    | Prease wait while registration is in progress. This could take up to 3 minutes.     Progress     Register Account                                                                                                    |
| Configuration Wizard                                                                                                    | Please wait while registration is in progress. This could take up to 3 minutes.  Progress  Register Account                                                                                                    |
| Configuration Woard                                                                                                    | Please wait while registration is in progress. This could take up to 3 minutes.  Progress  Register Account                                                                                                    |
| Configuration Woard                                                                                                    | Prease wait while registration is in progress. This could take up to 3 minutes.  Progress Register Account                                                                                                    |
| Configuration Ward                                                                                                    | Prease wait while registration is in progress. This could take up to 3 minutes.  Progress Register Account                                                                                                    |
| Configuration Woard                                                                                                    | Progress Register Account                                                                                                    |
| Configuration Woard                                                                                                    | Prease wait while registration is in progress. This could take up to 3 minutes.  Progress  Register Account                                                                                                    |
| Configuration Woard                                                                                                    | Prease wait while registration is in progress. This could take up to 3 minutes  Progress Register Account  Count  Count Count  Count  Count  Count  Count  Count  Count  Count  Count  Count  Count  Count  Count   |
| Configuration Waard                                                                                                    | Prease wait while registration is in progress. This could take up to 3 minutes.  Progress Register Account  Cancel  Cancel  Cancel                                                                                                    |
| Configuration Ward                                                                                                    | Progress Register Account  Register Account  Count  Count |
| Configuration Wizard                                                                                                    | Register Account           • Register Account           • Register Account           • Register Account                                                                                                    |
| Configuration Woard                                                                                                    | Prease wait while registration is in progress. This could take up to 3 minutes.  Progress  Register Account    K  K  K  K  K  K  K  K  K  K  K  K                                                                                                    |
| Configuration Wizard                                                                                                    | Prease wait while registration is in progress. This could take up to 3 minutes  Progress Register Account  Register Account  Register Account  Register Account  Register Account  Register Account  Registration of your application has succeeded Please proceed to the next step to  Registration of your application has succeeded Please proceed to the next step to  Registration of your a |
| Configuration Woard Verice Verice Verice Verice Verice Verice Verice Verice Verice Verice Verion 3 10 27 Verice Verice Ve | Pease wat white registration is in progress. This could take up to 3 minutes.  Pogress  Register Account    Register Account    Register Account    Register Account    Register Account    Register Account     Register Account                                                                                                    |
| Configuration Woard  Xerox Agent  Welcome  Register the Account Search for Printers Alerts Synchronize Completed  Xerox  Version 3.10.27  Configuration Wicard  Xerox  Agent                                                                                                    | Pease wat white registration is in progress. This could take up to 3 minutes.  Progress  Register Account   Registration of your application has succeeded. Please proceed to the next step to  Registration of your application has succeeded. Please proceed to the next step to  Registration of your application has succeeded.                                                                                                    |
| Configuration Woard  Xerox Service Configuration Woard  Welcome  Register the Account Search for Printers Alerts Synchronize Completed  Xerox S  Version 3.10.27  Configuration Woard  Xerox Bevice Configuration Woard                                                                                                    | Prease wait while registration is in progress. This could take up to 3 minutes.  Progress  Register Account   Register Account  Register Account Register Account  Register Account Register Account Register Account Register Account Register Account Register Accoun |
| Configuration Wizard  Xerox Sevice Agent  Welcome  Register the Account Search Orinters Alerts Synchronize Completed  Xerox S  Configuration Wizard  Configuration Wizard  Xerox Sevice Agent                                                                                                    | Progress Registration of your application has succeeded. Prease proceed to the next step to Registration of your application has succeeded. Prease proceed to the next step to Registration of your application has succeeded. Prease proceed to the next step to Registration of your application has succeeded. Prease proceed to the next step to Registration of your application has succeeded. Prease proceed to the next step to Registration of your application has succeeded. Prease proceed to the next step to Registration of your application has succeeded. Prease proceed to the next step to Registration of your application has succeeded. Prease proceed to the next step to Registration not your application has succeeded. Prease proceed to the next step to Registration for formation Registration Information                                                                                                    |
| Configuration Woard  Xerox  Pevice Agent  Welcome  Register the Account Search for Printers Alerts Synchronize Completed  Xerox  Configuration Woard  Configuration Woard  Xerox Pevice Agent  Welcome                                                                                                    | Progress Registration information Registration information Registration information Registration Registratio |
| Configuration Wizard  Xerox Agent  Welcome  Register the Account Search for Printers Alorts Synchronize Completed  Xerox  Configuration Wizard  Version 3.10.27  Configuration Wizard  Welcome  Register the Account Search for Printers                                                                                                    | Pease wat white registration is in progress. This could take up to 3 minutes.  Progress  Register Account   Registration of your application has succeeded. Please proceed to the next step to proceed on the network.  Registration Information  Operation Center GPDODC  Account  Account  Accou |
| Configuration Wizard  Xerox Sevice Sevice Se |                                                                                                    |
| Configuration Wizard  Xerox Sevice Agent  Welcome  Register the Account Search for Printers Alerts Synchronize Completed  Version 3.10.27  Version 3.10.27  Version 2.10.27  Version 2.10.27                                                                                                    | Pease wat while registration is in progress. This could take up to 3 minutes  Pogress  Register Account   Register Account   Register Account  Register Account  Register Acc |
| Configuration Wizard  Xerox Agent  Weicome  Register the Account Search for Printers Alerts Synchronize Completed  Version 3.10.27  Version 3.10.27  Version Search for Printers Alerts Search for Printers Alerts Synchronize Completed                                                                                                    | Pease wat white registration is in progress. This could take up to 3 minutes.  Pogress  Registration of your application has succeeded. Pease proceed to the next step to  Registration of your application has succeeded. Pease proceed to the next step to  Pogress  Registration Information  Registration Information  Devration Center GPDGDC  Account GPDGDC - Dehuit                                                                                                    |
| Configuration Wizard                                                                                                    | Procese wat white registration is in progress. This could take up to 3 mmutes. Progress Register Account Register Account Register Account Register Account Registration of your spokration has succeeded. Please proceed to the next step to perceive our process on the network. Progress Register Account Register Account <                                                                                                    |
| Configuration Wizard  Xerox Agent  Welcome  Register the Account Search for Printers Alerts Synchronize Completed  Vertion 3.10.27  Configuration Wizard  Welcome  Register the Account Search for Printers Alerts Synchronize Completed                                                                                                    | Prease wait while registration is in progress. This could take up to 3 mmutes. Progress Register Account Cencel Register Account Register Account Regist                                                                                                    |
| Configuration Wizard  Xerox Agent  Welcome  Register the Account Search for Printers Alerts Synchronize Completed  Verson 3 10 27  Configuration Wizard  Welcome  Register the Account Search or Printers Agent  Welcome  Register the Account Search or Printers Agent  Xerox Completed  Xerox Completed  Xerox Completed                                                                                                    | Pease wat whe registration is in progress. This could take up to 3 minutes  Pogress  Register Account    Register Account    Register Account    Register Account    Register Account                                                                                                    |
| Configuration Wizard  Xerox  Agent  Weicome  *Register the Account Search for Printers Alerts Synchronize Completed  Xerox  Version 3.10.27  Version 3.10.27  Version Search for Printers Alerts Synchronize Completed  Xerox  Search for Printers Alerts Synchronize Completed  Xerox  Synchronize Completed                                                                                                    | Pease wat whe registration is in progress. This could take up to 3 mmutes. Progress Registration of your application has succeeded. Pease proceed to the next step to Registration of your application has succeeded. Pease proceed to the next step to Registration Information Registration Information Deparation Center GPDGOC - Default                                                                                                    |

XDA-Lite tester forbindelsen til Xerox' servere. Klik på OK, når testen af forbindelsen er fuldført.

Her ses registreringsoplysningerne.

Bemærk, at de ikke må ændres.

Klik på NEXT (Næste).

Kontoen bliver registreret på Xerox' server.

Nu er registreringen af kontoen fuldført. Klik på NEXT (Næste).

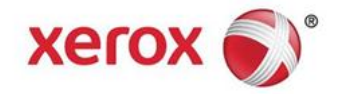

| Provide: Minimizerior Applicability   Weicome Concesses Privates   Veicome Concesses Privates   Weicome Concesses Privates   Weicome <th>Xerox at</th> <th>Select whether you want to exclude non Xerox printers from the search operation.</th>                                                                                                    | Xerox at                                                                                                    | Select whether you want to exclude non Xerox printers from the search operation.                                                                                                    |
|----------------------------------------------------------------------------------------------------|----------------------------------------------------------------------------------------------------|----------------------------------------------------------------------------------------------------|
| All Materican Printers and All Guesse Connected   Weichers   Register for Frinters   Arith   Comparation Ward   Configuration Ward   Configuration Ward                                                                                                    | Device                                                                                                    | Manufacturer Applicability                                                                                                    |
| Conjunction Ward     We come   Project The Account Artic   Artic   Successed Protects   Conjunction Ward     Conjunction Ward     Conjunction Ward     Project Artic   Project Artic   Successed Protects   Conjunction Ward     Project Artic   Project Artic                                                                                                    | Agent                                                                                                    | CAll Network Printers and All Queue Connected                                                                                                    |
|                                                                                                    |                                                                                                    | Only Xerox Network Printers and All Queue<br>Connected Printers                                                                                                    |
|                                                                                                    |                                                                                                    |                                                                                                    |
| <ul> <li>Sector for Printers Agric A large and a large and a large</li></ul>                                                                                                    | Register the Account                                                                                                    |                                                                                                    |
| Schwarze   Vertors 2000   Vertors 31027   Vertors 31027   Configuration Water   Vertors 2000   Vertors 2000 <td>Search for Printers<br/>Alerts</td> <td></td>                                                                                                    | Search for Printers<br>Alerts                                                                                                    |                                                                                                    |
|                                                                                                    | Synchronize<br>Completed                                                                                                    |                                                                                                    |
| <complex-block>      Version 1000       Version 1000       Register for Printers<br/>Arise<br/>Barent<br/>Storige<br/>Barent<br/>Weighers       Weighers       Weighers&lt;</complex-block>                                                                                                    |                                                                                                    |                                                                                                    |
|                                                                                                    |                                                                                                    |                                                                                                    |
|                                                                                                    |                                                                                                    |                                                                                                    |
| Vectors     Second for Principal Second Principal Second Princindo Principal Second Principal Secon                                                                                                    | xerox 🕥                                                                                                    |                                                                                                    |
| Configuration Ward       Image: Section Section Sectin Section Section Sectin Section Section Section Sectin Section S                                                                                                    | Version 3 10 27                                                                                                    | < Back Next > Cancel                                                                                                    |
|                                                                                                    |                                                                                                    |                                                                                                    |
| Configuration World   Wiccoms   Register   Wiccoms   Register   Wiccoms   Register   Sprich for Printiers   Synch for Printiers   Synch for Printiers                                                                                                    |                                                                                                    | *                                                                                                    |
| Series Series   Configuration Water Image: Series   Welcome Series   Register the Account Series   Synchronize Series   Configuration Water Image: Series   Welcome Series   Register the Account Series   Synchronize Series   Synchronize Series                                                                                                    | Configuration Wizard                                                                                                    | a how the second second second                                                                                                    |
| Weicoms   Register for Printies   Sortion 3 10 27     Configuration Ward   Weicoms   Register for Printies   Sortion 3 10 27     Configuration Ward     Weicoms   Register for Printies   Sortion 3 10 27     Configuration Ward     Weicoms   Sortion 1 10 27        Weicoms   Register for Printies   Sortion 1 10 27               Weicoms   Register for Printies   Sortion 1 10 27                  Weicoms   Register for Printies   Sortion Printies   Sortion Printies   Sortion Printies   Weicoms   Register for Printies   Weicoms   Register for Printies   Sortion Printies   Sortion Printies   Sortion Printies   Register for Printies   Weicoms   Register for Printies   Sortion Printies   Register for Printies   Sortion Printies   Sortion Printies   Sortion Printies   Register for Printies   Sortion Printies   Register for Printies   Sortion Printies   Sortion Printies   Sortion Printies   Sortion Printies   Sortion Printies   Sortion                                                                                                    | Xerox                                                                                                    | By default, the application searches the local subnet for printers. To search other<br>subnets or addresses, use the Specified Search option. To specify search settings<br>a later data use the Ne Search option.                                                                                                    |
| Welcome     • Default Starch (dd Printers Boundard)       Register the Account<br>* Serie to for Printers<br>Arts<br>Synchronizs<br>Completed     • Default Starch (dd Printers Boundard)       Welcome     • Default Starch (dd Printers Boundard)       Register the Account<br>* Serie to for Printers<br>Arts<br>Synchronizs     • Default Starch (dd Printers Boundard)       Welcome     • Default Starch (dd Printers Boundard)       Register the Account<br>* Serie to for Printers<br>Arts<br>Synchronizs     • Default Starch (dd Printers Boundard)       Welcome     • Default Starch (dd Printers Boundard)       Register the Account<br>* Serie to for Printers<br>Arts<br>Synchronizs     • Default Starch (dd Printers Boundard)       Welcome     • Default Starch (dd Printers Boundard)       Register the Account<br>* Serie to for Printers<br>Arts<br>Synchronizs     • Printer Search (dd Printers Boundard)       Data Printers and the to for data y printers. Cleck *Barch Agan* after making sure<br>settings.       Welcome     • Printer Search (dd Ble to redward)       Register the Account<br>* Search for Printers<br>Arts<br>Synchronizs     • Printer Search (dd Ble to redward)       Completed     • Printer Search Ble to for data y printers. Cleck *Barch Agan* after making sure<br>settings.       Welcome     • Printer Search Ble to be for data y printers. Cleck *Barch Agan* after making sure<br>settings.       Welcome     • Printer Search Ble to for data y printers. Cleck *Barch Agan* after making sure<br>settings.       Welcome     • Printer Search Ble to for data wath the cleck *Barch To for Tha                                                                                                    | Agent                                                                                                    | Printer Search (Only Xerox Printers)                                                                                                    |
| Welcome       Register the Account         Arris       Synchronize         Configuration Wood       Image: Section of the specified prints: The spossible to proceed to the next site white the specified prints: The spossible to proceed to the next site white the specified prints: The spossible to proceed to the next site white the specified prints: The spossible to proceed to the next site white the specified prints: The spossible to proceed to the next site white the specified prints: The spossible to proceed to the next site white the specified prints: The spossible to proceed to the next site white the specified prints: The spossible to proceed to the next site white the specified prints: The spossible to proceed to the next site white the specified prints: The next site white the specified prints: The spossible to proceed to the next site white the specified prints: The spossible to proceed to the next site white the specified prints: The spossible to proceed to the next site white the specified prints: The spossible to proceed to the next site white the specified prints: The spossible to proceed to the next site white the specified prints: The spossible to proceed to the next site white the specified prints: The spossible to proceed to the next site white the specified prints: The spossible to proceed to the next site white the specified prints: The specified prints: The specified prints: The specified prints: The specified prints: The specified prints: The specified prints: The specified print is an one of the specified print is an one of the specified print is an one of the specified print is an one of the specified print is an one of the next specified print is an one of the next specified print is an one of the next specified print is an one of the specified print is an one of the next specified print is an one of the next specified print is an one of the next specified print is an one of the ne                                                                                                    | 6.000.0000                                                                                                    | Default Search (Local Subnet)     No Search (Add Printers Individually)                                                                                                    |
| Welcome<br>Serie for Printies<br>Agric try miles<br>Synchrynia:<br>Compieed       Welcome<br>Synchrynia:<br>Compieed       Works 1 31 27       Outguated Waad       Configuration Waad       Series for Printies<br>Agents       Welcome<br>Series for Printies<br>Agents       Welcome<br>Register the Account<br>Series for Printies<br>Agents       Welcome<br>Register the Account<br>Serie                                                                                                    |                                                                                                    | Specified Search (Advanced) Advanced.                                                                                                    |
| Projekter the Account<br>Synchronize<br>Completed     Image: Since Since Sin                                                                                                    | Welcome                                                                                                    |                                                                                                    |
| Aleris Sonchronize<br>Completed<br>Xerrox Completed<br>Are not 3 to 27<br>Configuration Windel<br>Configuration Windel<br>Configuration Windel<br>Configuration Windel<br>Configuration Windel<br>Configuration Windel<br>Completed<br>Configuration Windel<br>Configuration Windel<br>Configurati | Register the Account                                                                                                    |                                                                                                    |
| Completed  XErox  Completed  Xerox  Completed  Xerox  Completed  X                                                                                                    | Alerts<br>Synchronize                                                                                                    |                                                                                                    |
|                                                                                                    | Completed                                                                                                    |                                                                                                    |
|                                                                                                    |                                                                                                    |                                                                                                    |
| Action 3 10 12     Arrison 3 10 12     Configuration Wirad     Action 3 10 12     Action 3 10 12     Action 3 10 12     Action 3 10 12     Action 3 10 12     Action 3 10 12     Action 3 10 12     Action 3 10 12     Action 3 10 12     Action 3 10 12     Action 3 10 12     Action 3 10 12     Action 3 10 12        Action 3 10 12 <th></th> <th></th>                                                                                                    |                                                                                                    |                                                                                                    |
| Arrenor 3.10.27     Configuration Ward     Configuration Ward     Configuration Ward     Configuration Ward      Configuration Ward                                                                                       Configuration Ward      Configuration Ward                   Configuration Ward   Configuration Printers   Second Printers   Synchronizs   Completed     Consoleted     Consoleted Total Printers and Date Index On Date Index On                                                                                                    | xerox 🌒                                                                                                    |                                                                                                    |
| Welcome     Resident for the specified protees. It is possible to proceed to the net step which class is search. Agains' after ensuing the printers and and poprietars and the printer search. Agains' after ensuing the printers and and poprietars are of the network or cits. 'Back'       Welcome     Resident for the specified printers. It is possible to proceed to the network or cits.''Back'       Welcome     Resident for the specified printers. It is possible to proceed to the network or cits.''Back'       Welcome     Resident for the specified printers. It is possible to proceed to the network or cits.''Back'       Welcome     Printer search failed to find any printers. Cits.''Back' to change the search again' after maxing the printers are on the network or cits.''Back' to change the search settings.''       Welcome     Printer search failed to find any printers. Cits.''Back' to change the search settings.''       Welcome     Printer search failed to find any printers. Cits.''Back' to change the search settings.''       Welcome     Resident field to find any printers. Cits.''Back' to change the search settings.''       Welcome     Resident field to find any printers. Cits.''Back' to change the search settings.''       Welcome     Resident field to find any printers. Cits.''Back' to change the search settings.''       Welcome     Resident field to field any printers.''       Resident field to field any printers.''     Resident field to field any printers.''       Welcome     Resident field to field any printers.''       Resident field to field any printers.''     Resident field to field any p                                                                                                    |                                                                                                    |                                                                                                    |
| Configuration Ward     Image: Subset is a program. If the specified printers. It is possible to proceed to the next site when the processes. If the specified printers are to the network or scatt Subset is a program. If the specified printers are to the network or scatt Subset is a program are t                                                                                                    | version 3.10.27                                                                                                    | ~ Dack Next > Concer                                                                                                    |
| Veloome<br>Register the Account<br>Search for Printers<br>Completed     The memory the printers are on the method or cick: "Back", Back       Weloome<br>Register the Account<br>Search for Printers<br>Arets<br>Synchronize     The memory the printers are on the method or cick: "Back", Back       Weloome<br>Register the Account<br>Search for Printers<br>Arets<br>Synchronize     The memory the printers are on the method or cick: "Back", Back       Weloome<br>Register the Account<br>Search for Printers<br>Arets<br>Synchronize     The memory the printers are on the method or cick: "Back", Back       Weloome<br>Register the Account<br>Search for Printers<br>Arets<br>Synchronize     The Decemption of the printers are on the method or cick: "Back", Back To change the search       Weloome<br>Register the Account<br>Search for Printers<br>Arets<br>Synchronize     The Decemption of the printers are on the method or cick: "Back", Back To change the search       Weloome<br>Register the Account<br>Search for Printers<br>Arets<br>Synchronize     The The Tomanous Bata<br>Search for Printers<br>Search for Printers<br>Search for Printer<br>Completed       Weloome<br>Register the Account<br>Search for Printer<br>Completed     The Profeer Search<br>Search for Printer<br>Content the count<br>Search for Printer<br>Completed       Weloome<br>Register the Account<br>Search for Printer<br>Completed     The Printer Conditions Bat arequire intervention or<br>Completed Bate:<br>Completed Bate:<br>Completer       Weloome<br>Register the Account<br>Search for Printer<br>Completer     The Printer Conditions Bat arequire intervention or<br>Completer       Weloome<br>Register the Account<br>Search for Printers<br>Completer     The Printer Conditions Bat arequire intervention or<br>Completer       Weloome<br>Register the Account<br>Search for Printers<br>C                                                                                                    | comproteinmand                                                                                                    | Case this for the exectled printers. It is possible to proceed to the part step while                                                                                                    |
| Agent     Printer Search       Welcome<br>Register the Account<br>Search for Printers<br>Alerts<br>Synchronize<br>Completed     Forgress     Detault Bearch (Local Subnet)<br>Detaulton wood 10 to 15 dc 23 to<br>Detaulton wood 10 to 15 dc 23 to<br>Detaulton wood 10 to 15 dc 23 to<br>Detaulton wood 10 to 15 dc 23 to<br>Detaulton wood 10 to 15 dc 20 to<br>Progress       Velcome<br>Register the Account<br>Search for Printers<br>Alerts<br>Synchronize     Image: Search failed to find any printers. Citic "Search Agan" after making sure<br>settings.       Velcome<br>Register the Account<br>Search for Printers<br>Alerts<br>Synchronize<br>Completed     Image: Search State 10 to 15 dc 20 to<br>Detaulton wood like to receive. More detailed alerts can be<br>configuration wood like to receive. More detailed alerts can be<br>configured tabe:       Welcome<br>Register the Account<br>Search for Printers<br>Alerts<br>Synchronize<br>Completed     Image: Progress event wood like to receive. More detailed alerts can be<br>configure tabe:       Welcome<br>Register the Account<br>Search for Printer<br>Search for Printer<br>Completed     Image: Progress event wood like to receive. More detailed alerts can be<br>configure tabe:       Welcome<br>Register the Account<br>Search for Printer<br>Completed     Image: Printer Critical States<br>Printer Critical States<br>Printer Critical States<br>Printer Critical States<br>Printer Critical States<br>Such as Low Tower. Mesning Comunateles.       Welcome<br>Register the Account<br>Search for Printer<br>Search for Printer<br>Completed     Image: Printer Critical States<br>Printer Critical States<br>Printer Critical States<br>Printer Critical States<br>Printer Critical States<br>Printer Critical States<br>Printer Critical States<br>Printer Critical States<br>Printer Critical States<br>Printer Critical States<br>Printer Critical States<br>Printer Critical States<br>Printer Critical States<br>Printer Critical States<br>Printer Cri                                                                                                    | Xerox<br>Device                                                                                                    | On the printer search is in progress. If the search completes and no printers are found<br>click "Search Again" after ensuring the printers are on the network or click "Back"                                                                                                    |
| Welcome<br>Register the Account<br>Search for Printers<br>Alerts<br>Synchronize <ul> <li>Search failed to find any printers. Click "Bearch Again"<br/><li>Progress</li> <li>Consolited</li> </li></ul> Welcome<br>Register the Account<br>Search for Printers<br>Alerts<br>Synchronize                Welcome<br>Register the Account<br>Search for Printers<br>Alerts<br>Synchronize                Welcome<br>Register the Account<br>Search for Printers<br>Alerts<br>Synchronize                Welcome<br>Register the Account<br>Search for Printers<br>Alerts<br>Synchronize                Welcome<br>Register the Account<br>Search for Printer<br>Search for Printers<br>Alerts<br>Synchronize                Welcome<br>Register the Account<br>Search for Printer<br>Conspleted                Welcome<br>Register the Account<br>Search for Printer<br>Conspleted                Welcome<br>Register the Account<br>Search for Printer<br>Conspleted                Printer conditions that angoure warmogs<br>such as Low Toner, Masing Consumables,<br>Printer Critical Status<br>Printer Conditions that angoure warmogs<br>such as Low Toner, Masing Consumables,<br>Printer Conditions that angoure warmogs<br>such as Low Toner, Masing Consumables,<br>Printer Conditions that angoure warmogs<br>such as Low Toner, Masing Consumables,<br>Printer Conditions that angoure warmogs<br>such as Low Toner, Masing Consumables,<br>Printer Conditions that angoure warmogs<br>such as Low Toner, Masing Consumables,<br>Printer Conditions that angoure warmogs<br>such as Low Toner, Masing Consumables,<br>Printer Conditions that angoure warmogs<br>such as Low Toner execution the moditation.<br>Printer Conditions that angoure warmogs<br>such as Low Toner executio the Tak with the<br>Printer Con                                                                                                    | Agent                                                                                                    | Printer Search                                                                                                    |
| Welcome<br>Register the Account<br>Serie for Printers<br>Arets<br>Synchronize<br>Completed     Printer search failed to find any printers. Click "Bearch Again" after making sur-<br>tist the printers are on the network or click "Bearch Again" after making sur-<br>tist the printers are on the network or click "Bearch Again" after making sur-<br>tist the printers are on the network or click "Bearch Again" after making sur-<br>tist the printers are on the network or click "Bearch Again" after making sur-<br>tist the printers are on the network or click "Bearch Again" after making sur-<br>tist the printers are on the network or click "Bearch Again" after making sur-<br>tist the printers are on the network or click "Bearch Again" after making sur-<br>tist the printers are on the network or click "Bearch To change the search       Vertors <ul> <li>Printer search failed to find any printers. Click "Bearch Again" after making sur-<br/>tist the printers are on the network or click "Bearch to change the search</li> <li>Configuration Wizard</li> <li>Configuration Wizard</li> <li>Printer Critical Status</li> <li>Printer Critical Status</li></ul>                                                                                                    |                                                                                                    | Last Search Search Again                                                                                                    |
| Welcome<br>Ageinter the Account<br>Synchronize<br>Completed <ul> <li>Primer search failed to find any printers. Click "Back" to change the search at the printers are on the network or click "Back" to change the search at the printers are on the network or click "Back" to change the search at the printers are on the network or click "Back" to change the search at the printers are on the network or click "Back" to change the search at the printers are on the network or click "Back" to change the search at the printers are on the network or click "Back" to change the search at the printers are on the network or click "Back" to change the search at the printers are on the network or click "Back" to change the search at the printers are on the network or click "Back" to change the search           Configuration Word</li></ul>                                                                                                    |                                                                                                    | Search Settings Default Search (Local Subnet)                                                                                                    |
|                                                                                                    |                                                                                                    | Date 12/09/2012 15:42:31                                                                                                    |
| Airtis<br>Synchronize<br>Completed     Image: Synchronize<br>Synchronize<br>Mitting proteins are on the network or cick: "Back" to change the search<br>settings.       Xerrox Image: Synchronize<br>Aerson 3.10 27     Image: Synchronize<br>Mitting: Synchronize<br>Configuration Wized     Image: Synchronize<br>Configuration Wized       Xerox Image: Synchronize<br>Agenet<br>Mitting: Synchronize<br>Completed     Image: Synchronize<br>Configuration Mized     Image: Synchronize<br>Configuration Mized       Weicome<br>Agenet<br>Synchronize<br>Completed     Image: Synchronize<br>Configurations that anounce warmings<br>Synchronize<br>Completed     Image: Synchronize<br>Synchronize<br>Completed       Weicome<br>Agenet<br>Synchronize<br>Completed     Image: Synchronize<br>Synchronize<br>Completed     Image: Synchronize<br>Synchronize<br>Completed     Image: Synchronize<br>Completed       Xerox Image: Synchronize<br>Completed     Image: Synchronize<br>Synchronize<br>Completed     Image: Synchronize<br>Synchronize<br>Completed     Image: Synchronize<br>Synchronize<br>Completed     Image: Synchronize<br>Synchronize<br>Synchronize     Image: Synchronize<br>Synchronize<br>Completed     Image: Synchronize<br>Synchronize<br>Synchronize     Image: Synchronize<br>Synchronize     Image: Synchronize<br>Synchronize     Image: Synchronize<br>Synchronize       Xerox Image: Synchronize<br>Completed     Image: Synchronize<br>Synchronize     Image: Synchronize<br>Synchronize     Image: Synchronize<br>Synchronize     Image: Synchronize<br>Synchronize       Xerox Image: Synchronize<br>Completed     Image: Synchronize<br>Synchronize     Image: Synchronize<br>Synchronize     Image: Synchronize       Xerox Image: Synchronize     Image: Synchronize     Image: Synchroni                                                                                                    | Welcome                                                                                                    | Date         12/04/2012 15:42:31           Duration         00:00:18           Total Printers         0                                                                                                    |
| Completed     Image search lates a set any preset. Late, specific regars the making out a set on the returns or clot. Bach to change the feators and settings.       Xerrox     Image search lates a set on the returns or clot. Bach to change the feators and settings.       werson 3.10 27     Image search lates a set on the returns or clot. Bach to change the feators and settings.       Configuration Wood     Image settings.       Configuration Wood     Image settings.       Configuration Wood     Image settings.       Configuration Wood     Image settings.       Configuration Wood     Image settings.       Configuration Wood     Image settings.       Welcome     Sectory which arets you would like to receive. More detailed arets can be control.       Net conditions that announce warmings a set in the conditions that announce warmings a set in a low There. For conditions that announce warmings a set in a low There. How conditions that announce warmings a set in a low There. How conditions that announce warmings a set in a low There. For conditions that announce warmings a set in a low There. How conditions that announce warmings a set in a low There. How conditions that announce warmings a set in a low There. How conditions that announce warmings a set in a low There. How conditions that announce warmings a set in a low There. How conditions that announce warmings a set in a low There. How conditions that announce warmings a set in a low There. How conditions that announce warmings a set in a low There. How conditions that announce warmings a set in a low There. How conditions that announce warmings a set in a low There. How conditation.       Priviee Constations a low The                                                                                                    | Welcome<br>Register the Account                                                                                                    | Date         120/82/012 15 42:31           Duration         00:00:16           Total Printers         0           Progress         Comoleted                                                                                                    |
| Version 3 to 27 Centre   Arrison 3 to 27   Configuration Waard Centre   Configuration Waard   Configuration Waard Centre   Configuration Waard   Configuration Waard Centre   Configuration Waard   Configuration Waard Centre   Configuration Waard   Configuration Waard Centre   Configuration Waard   Configuration Waard Centre   Configuration Waard   Configuration Waard Centre   Configuration Waard   Configuration Waard Centre   Configuration Waard   Configuration Waard Centre   Configuration Waard   Configuration Waard Centre   Configuration Waard   Configuration Waard Centre   Configuration Waard   Configuration Waard Centre   Configuration Waard   Configuration Waard Centre   Configuration Waard   Configuration Waard Centre   Configuration Waard Configuration Waard<                                                                                                    | Welcome<br>Register the Account<br>**Search for Printers<br>Alerts<br>Synchronize                                                                                                    | Date         120820212154231           Duration         00 00 18           Total Printers         0           Progress         Comoleted                                                                                                    |
| Arison 3.1 0.27   Configuration Witzed   Configuration Witzed   Configuration Witzed   Configuration Witzed   Seccify which alerts you would like to receive. More detailed alerts can be   Configuration Witzed   Seccify which alerts you would like to receive. More detailed alerts can be   Configuration Witzed   Seccify which alerts you would like to receive. More detailed alerts can be   Configuration Witzed   Seccify which alerts you would like to receive. More detailed alerts can be   Configuration Witzed   Seccify which alerts you would like to receive. More detailed alerts can be   Configuration Witzed   Seccify which alerts you would like to receive. More detailed alerts (an be not the configure all an anounce warmings you has us to force, Missing Consumables, and anounce warmings you has us has Like Section Batter anounce warmings you has us has Like Section Batter anounce warmings you has us has Like Hasters Proper Time Unity yet you would with the writs hime protectual and all analitation feeds in the motification.   Section Batter anounce warmings you has Like all anounce warmings you has Like Batters Proper Time Unity yet you would would all tark with hime you have been you could like tark with hime you have been you dould like tark with hime you have been you dould like tark with hime you have been you dould like tark with hime you have been you dould like tark with hime you have been you dould like tark with hime you have been you dould like have been you have been you have been you have been you have been you have been you have been you have been you have been you have been you have been you have been you have been you have been you have been you have been you have been you have been you have been you have been you have b                                                                                                    | Welcome<br>Register the Account<br>* Search for Printers<br>Alerts<br>Synchronize<br>Completed                                                                                                    | Date         120820212 15 42:31           Duration         0000 18           Total Printers         0           Progress         Image: Completed   Print research failed to find any printers. Click "Search Again" after making sure that the printers are on the network or click "Back" to change the search settings.                                                                                                    |
| Version 3 to 27 E Back Next > Cancel     Configuration Wized     Configuration Wized     Version & Word     Secify witch alerts you would like to receive. More detailed alerts can be     Version & Wized     Secify witch alerts you would like to receive. More detailed alerts can be     Version & Wized     Secify witch alerts you would like to receive. More detailed alerts can be     Primer Critical Status   Primer Critical Status   Primer Critic                                                                                                    | Welcome<br>Register the Account<br>** Search for Printers<br>Alerts<br>Synchronize<br>Completed                                                                                                    | Date         120820212 15 42:31           Duration         0000 18           Total Printers         0           Progress         € Comoleted   Printers search failed to find any printers. Click "Search Again" after making sure that the printers are on the network or click. "Back" to change the search settings.                                                                                                    |
| Werson 3 10 27     E Back     Next >     Cancell         Configuration Wood <ul> <li>Specify witch alerts you would like to receive. More detailed alerts can be configured table.</li> <li>Specify witch alerts you would like to receive. More detailed alerts can be configured table.</li> <li>Alert Preferences</li> <li>Popu plerts</li> <li>E-Mail Alerts</li> <li>Printer Critical Status</li> <li>Printer Critical Status</li> <li>Printer Consumable Status</li> <li>Printer Consumable Status</li> <li>Printer Constatus</li> <li>Print</li></ul>                                                                                                    | Welcome<br>Register the Account<br>*Search for Printers<br>Alerts<br>Synchronize<br>Completed                                                                                                    | Date     1208/2012 (5.42.31       Duration     0000 16       Total Printers     0       Progress     Comoleted                                                                                                    |
| Configuration Wood       Specify which alerts you would like to receive. More detailed alerts can be configured taker.         Specify which alerts you would like to receive. More detailed alerts can be configured taker.       Image: Configured taker.         Welcome Register the Account, Section for Printer Conditions that announce warmings such as Low Tomer. Missing Consumable Status such as Low Tomer. Missing Consumables.       Printer Conditions that announce warmings such as Low Tomer. Missing Consumables.         Printer Conditions that announce warmings such as Low Tomer. Missing Consumables.       Printer Conditions that announce warmings such as Low Tomer. Missing Consumables.         Printer Conditions that announce warmings such as Low Tomer. Missing Consumables.       Printer Conditions that announce warmings such as Low Tomer. Missing Consumables.         Printer Conditions that announce warmings such as Low Tomer. Missing Consumables.       Printer Paper Time Time Years tow the conditions.         Synthen conditions that announce warmings such as Low Tomer. Missing Consumables.       Printer Conditions that announce warmings such as Low Tomer. Missing Consumables.         Printer Conditions that announce warmings such as Low Tomer. Missing Consumables.       Printer Conditions that announce warmings such as Low Tomer. Missing Consumables.         Printer Conditions that announce warmings such as Low Tomer. Missing Consumables.       Printer Conditions that announce warmings such as Low Tomer. Missing Consumables.         Printer Conditions that announce warmings such as Low Tomer. Missing Consultation.       Printer Conditions that announce warmings                                                                                                    | Welcome<br>Register the Account<br>Search for Printers<br>Alerts<br>Synchronize<br>Completed                                                                                                    | Date         12082012 (5.42.31           Duration         0000 (16           Total Printers         0           Progress         © Comoleted                                                                                                    |
| Configuration Wood       Specify which aret's you would like to receive. More detailed aret's can be configured takes: configured takes: configured take                                                                                                    | Welcome<br>Register the Account<br>* Search for Printers<br>Aierts<br>Synchronize<br>Completed                                                                                                    | Date     12082012 15:42:31       Duration     00:018       Total Printers     0       Progress     © Comoleted   Printer search failed to find any printers. Click "Beach Again" after making sure that the printers are on the relevont or click "Back" to change the search settings.                                                                                                    |
| Configuration Wized     Secify which aierts you would like to receive. More detailed aierts can be configured later.       Very organization of the configuration of the configuration of the co                                                                                                    | Welcome<br>Register the Account<br>Applied for Printers<br>Aprictronize<br>Completed                                                                                                    | Date     120982012 512.31       Duration     000 01 8       Total Printers     0       Progress     € Concileted   Image: Search Again* after making sure that printers are on the network or citck *Back* to change the search settings. <a href="mailto:ethings.settings"><a href="mailto:ethings.settings"><a href="mailto:ethings.settings.settings"></a></a></a>                                                                                                    |
| Xerox     Specify which alerts you would like to receive. More detailed alerts can be configured late:       Weicome<br>Register the Account<br>Search for Printers<br>Alerts<br>Synchronize<br>Completed     Printer Critical Status<br>Printer Configured late:     PopupAlerts     E-Mail Alerts       Printer Critical Status<br>Printer Critical Status<br>Printer Configured late:     PopupAlerts     E-Mail Alerts       Printer Critical Status<br>Printer Configured late:     Printer Critical Status<br>Printer Configured late:     Image: Printer Configured late:       Synchronize<br>Completed     Printer Paper Status<br>System errors such as E-Mail Server Down, Paper Pring Hingviet:     Image: Paper Tript Hingviet:       System errors such as E-Mail Alerts     System errors such as E-Mail Server Down, Paper Pring Berger David Late:     Image: Paper Pring Hingviet:       System errors such as E-Mail Server Down, Paper Pring Deckulor on relevant Refs from the notification.     Image: Paper Pring Hingviet:     Image: Paper Pring Hingviet:       System errors such as E-Mail Server Down, Paper Pring Deckulor on relevant Refs from the notification.     Image: Paper Pring Hingviet:     Image: Paper Pring Hingviet:       Charvisculade al available fields in the notification.     Image: Paper Pring Hingviet:     Image: Paper Pring Hingviet:     Image: Paper Pring Hingviet:                                                                                                    | Welcome<br>Register the Account<br>April<br>Synchroniz<br>Completed                                                                                                    | Date     120982012 51.231       Duration     00 00 18       Total Printers     0       Progress     € Concided   Image: Search Again* after making sure that printers are on the network or citck "Back" to change the search settings. <a href="mailto:elbeck">Red</a> Mext >   Cancel                                                                                                    |
| Device     Idert Preferances     Popup Alerts     E-Mail Alerts       Printer Critical Status<br>Printer Critical Status<br>Printer Critical Status<br>Printer Critical Status<br>Printer Conditions that neource warmings<br>such as Low Tomer. Missing Comunables.     Image: Comunable Status<br>Printer Conditions that announce warmings<br>such as Low Tomer. Missing Comunables.       Vericorie<br>Sarch for Printers<br>Alerts<br>Synchronize<br>Completed     Printer Paper Status<br>Printer Conditions that announce warmings<br>such as Low Tomer. Missing Comunables.     Image: Comunable Status<br>Printer Conditions that announce warmings<br>such as Low Tomer. Missing Comunables.       Vericorie<br>Completed     Printer Paper Status<br>Printer Conditions that announce warmings<br>such as Low Tomer. Missing Comunables.     Image: Comunable Status<br>Printer Conditions that announce warmings<br>such as Low Tomer. Missing Comunables.       Printer Paper Status<br>System errors such as E-Mail Server Down<br>Server Down Could Not Talk with the<br>Clearwincubed at available fields in the notification.     Image: Could Not Talk with the<br>Clearwincube at available fields in the notification.       Vertori Coll     Clearwincube at available fields from the notification.     Image: Clearwincube Status<br>Printer Collectube on relevant fields from the notification.                                                                                                    | Register the Account<br>Register the Account<br>Section of Printers<br>Synchronize<br>Completed<br>Version 3.10.27                                                                                                    | Date     12082012 t3 23:       Duration     00 00 18       Total Printers     0       Progress     Image: Consoleted   Image: Printers are on the network or citck "Back" to change the search settings.       Image: Resk     Next >   Image: Resk       Next >     Cancel                                                                                                    |
| Printer Critical Status     Printer Critical Status     Printer Status     Printer Critical Status     Printer Critical Status     Printer Critical Status     Printer Status     Printer Critical Status     Printer Critical Status     Printer Critica                                                                                                    | Welcome<br>Register the Account<br>Search for Printers<br>Antta<br>Symposite<br>Completed<br>Xerox State<br>Configuration Without<br>Xerox State<br>Xerox State                                                                                                    | Date     12082012 512.31       Duration     00 00 18       Total Printers     0       Progress     Comoleted                                                                                                    |
| Welcome<br>Register the Account<br>Search for Printers<br>Alerts<br>Synchronize<br>Completed     Printer Consumable Status<br>Printer Conditions that announce warmings<br>such as Low Toner, Missing Consumables.       Printer Sace Status<br>Synchronize<br>Completed     Printer Paper Status<br>Printer Conditions that announce warmings<br>such as Low Paper, Paper Tray Entry etc.       Printer Sace Status<br>Synchronize<br>Completed     Printer Paper Status<br>Printer Conditions that announce warmings<br>such as Low Paper, Paper Tray Entry etc.       Printer Sace Status<br>Such as Low Paper, Paper Tray Entry etc.       Printer Conditions Statu and Server Down<br>Provy Server: Down or Could Not Talk with the<br>Clear-include all available fields in the notification.       Cherrischilder Status<br>Printer Conditions Status Server: Down<br>Provy Server: Down or Could Not Talk with the<br>Clear-include all available fields in the notification.       Exercise Status<br>Printer Status Server: Down or Could Not Talk with the<br>Clear-include all available fields in the notification.       Server: Down or Could Not Talk with the<br>Clear-include all available fields in the notification.                                                                                                    | Welcome<br>Register the Account<br>Search for Printers<br>Alarts<br>Synchonize<br>Completed<br>Xerox ©<br>Configuration Wizard                                                                                                    | Date     12082012 (51.42.31)       Duration     00 00 18       Total Printers     0       Progress     Comoleted        Printer search failed to find any printers. Citick "Beach Again" after making sure settings.        Image: Search Again after making sure settings.        Specify which alterts you would like to receive. More detailed alterts can be complete the search after Progress configured after.        Image: Specify which alterts you would like to receive. More detailed alterts can be configured after.         Opublic after: Endual laterts                                                                                                    |
| Welcome<br>Register the Account<br>Search for Printers<br>Alerts<br>Synchronize<br>Completed     Printer Paper Status<br>Printer Paper Status<br>Printer Conditions But announce warmings<br>such as Low Paper. Paper Tray Engly etc.       Welcome<br>Synchronize<br>Completed     Printer Paper Status<br>Printer Conditions But announce warmings<br>such as Low Paper. Paper Tray Engly etc.       Welcome<br>Synchronize<br>Completed     Printer Paper Status<br>Printer Conditions But announce warmings<br>such as Low Paper. Paper Tray Engly etc.       Welcome<br>Provy Server Down or Could Not Tak with the<br>Printer Notification<br>Clear-include al available fields in the notification.       Welcome<br>Provide Strome Technication<br>Clear-include al available fields in the notification.                                                                                                    | Welcome<br>Register the Account<br>Search for Printers<br>Alerts<br>Synchronize<br>Completed<br>Xerox ©<br>Version 3:10:27                                                                                                    | Date     12082012 512.31       Duration     00 00 18       Total Printers     0       Progress     Comoleted   An Printer search failed to find any printers. Citics "Search Again" after making sure settings.       Image: Search Again after making sure settings.         Image: Search Again after making sure settings.         Image: Search Again after making sure settings.         Image: Search Again after making sure settings.         Image: Search Again after making sure settings.         Image: Search Again after making sure settings.         Image: Search Again after making sure settings.         Image: Search Again after making sure settings.         Image: Search Again after making sure settings.         Image: Search Again after making sure settings.         Image: Search Again after Search Again after making sure settings.         Image: Search Again after Search Again after Search A                                                                                                    |
| Welcome     such as Low Toner, Missing Consumables,       Register the Account<br>Search for Printers<br>Alerts<br>Synchronize<br>Completed     Printer Paper Status<br>Such as Low Paper. Paper Tray Engly etc.       Application Status<br>Completed     Image: Paper Tray Engly etc.       Application Status<br>Fromy Server Down or Could Not Tak with the<br>Fromy Server Down or Could Not Tak with the<br>Fischer Notification.     Image: Paper Tray Engly etc.       Xerox Solution     Self-Exclude non relevant fields in the notification.     Image: Paper Tray Engly etc.       werson 3.10 27     Ketx     Cancel                                                                                                    | Welcome<br>Register the Account<br>Search for Printers<br>Airtis<br>Synchronize<br>Completed<br>XErOX ©<br>Version 3 to 27                                                                                                    | Date     12082012 (51.42.31)       Duration     00 00.15       Total Printers     0       Progress     Comoleted   A printer search failed to find any printers. Cite: "Search Again" after making sure settings.       Image: Cite: "Back"     Next >>       Complete     Next >>       Complete     Next >>       Complete     Next >>   Complete Search Again" after making sure settings.       Complete     Next >>   Complete Search Again" after making sure settings.       Complete Search     Next >>   Complete Search       Printer Critical Status     Printer Critical Status   Printer Critical Status       Printer Critical Status     Image Search Search                                                                                                    |
| Search for Printers     Alerts     Such tor Printers     Such as Low Paper. Paper Tray Empty etc.     Synchronize     Completed     Printer Post Ratus     Such as Low Paper. Paper Tray Empty etc.     Application Status     Such as Low Paper. Paper Tray Empty etc.     Application Status     Such as Low Paper. Paper Tray Empty etc.     Such as Low Paper. Paper Tray Empty etc.     Such as Low Paper. Paper. Tray Empty etc.     Such as Low Paper. Paper. Tray Empty etc.     Such as Low Paper. Paper. Paper. Tray Empty etc.     Such as Low Paper. Paper. Tray Empty etc.     Such as Low Paper. Paper. Paper. Tray Empty etc.     Such as Low Paper. Paper. Paper. Tray Empty etc.     Such as Low Paper. Paper. Paper. Paper. Paper. Paper. Paper. Paper. Paper. Paper. Paper. Paper. Paper. Paper. Paper. Paper. Paper. Paper. Paper. Paper. Paper. Paper. Paper. Paper. Paper. Paper. Paper. Paper. Paper. Paper. Paper. Paper. Paper. Paper. Paper. Paper. Paper. Paper. Paper                                                                                                    | Welcome<br>Register the Account<br>Search for Printers<br>Alerts<br>Synchronize<br>Completed<br>Xerox State<br>Xerox State<br>Agent                                                                                                    | Date     12082012 (51.231)       Duration     00.018       Total Printers     0       Progress     Comoleted   An printer search facted to find any printers. Citic "Search Again" after making sure settings.       Image: Total Printers     Comoleted   Market Search Again" after making sure settings.       Image: Total Printers     Comoleted   Market Search Again" after making sure settings.       Image: Total Printers     Comoleted   Market Printers       Image: Total Printers     Printer Critical Status   Printer Critical Status       Printer Critical Status     Image: Total Printers   Printer Critical Status Printer Critical Status Printer Critical Statu                                                                                                    |
| Such as Low Paper, Paper Tray Empty etc.     Such as Low Paper, Paper Tray Empty etc.       Synchronize<br>Completed     Application fasus<br>Provy Server Down     Image: Complete the paper Tray Empty etc.       Provy Server Down or Could Not Talk with the<br>Fittered Notifications<br>Set=Enclude non relevant fields from the notification.<br>Set=Enclude non relevant fields from the notification.     Image: Complete the paper Tray Empty etc.       Xerrox in     Image: Complete the paper Tray Empty etc.     Image: Complete the paper Tray Empty etc.       Vertice     Set=Enclude non relevant fields from the notification.       Set=Enclude non relevant fields from the notification.     Image: Complete the paper relevant fields from the notification.                                                                                                    | Welcome<br>Register the Account<br>Search for Printers<br>Aierts<br>Synchronize<br>Completed<br>Xerox ©<br>Uterson 3:10:27<br>Configuration Wizard<br>Configuration Wizard<br>Verson 3:20 20<br>Configuration Wizard                                                                                            | Date     12082012 (51.231)       Duration     00.018       Total Printers     0       Progress     Connoisted   An antibility of the printers are on the network or cick "Back" to change the search settings.       Call     Net >   Call Call       Call     Net >   Call Call       Call     Net >   Call Call       Call     Net >   Call Call       Call     Net >   Call Call       Call     Populations that require intervention or Cick "Back" to change the search settings.       Call     Net >   Call Call       Call Call     Populations that require intervention or Cick "Back" to change the search settings.       Call Call     Net >   Call Call Call       Call Call Call     Popup Alerts   Call Call Call       Call Call     Popup Alerts   Call Call Call       Call Call     Call Call   Call Call Cal                                                                                                    |
| Completed     Application Status<br>Bylatine errors such as E-Mail Server Down.<br>Prop Server Down or Could Holt Talk with the<br>Fittered Notifications<br>Communicated analation fields in the notification.<br>Set=Exclude non relevant fields from the notification.       XECOX S                                                                                                    | Welcome<br>Register the Account<br>Search for Printers<br>Alerts<br>Synchronize<br>Completed<br>Xerox ©<br>Xerox ©<br>Xerox ©<br>Xeroso<br>Agent<br>Welcome<br>Register the Account<br>Search for Printers                                                                                                    | Date     12082012 (51.231)       Duration     00.00.15       Total Printers     0       Progress     Connected   Progress       Connected   Progress       Connected   Progress       Connected   Progress       Connected   Progress       Connected   Progress       Connected         Progress   Connected       React   Next       Progress   Progress       Connected   Progress       Connected   Progress       Connected   Progress       Connected   Progress       Connected   Progress       Connected   Progress       Connected   Progress       Connected   Progress       Connected   Progress       Connected   Progress Contract Critical Status Progress Progress Progress Progress Progress Progress Progress Progress Progress Progress Progress Progress Progress Progress Progress Progress Progress Progress Progress Progress Progress Progress Progress Progress Progress Progress Progress Progress Progress Progress Progress Progress Progress Progr                                                                                                    |
| Prony Server Down or Coud Hot Talk with the  Fittered Notifications Centred to a standards fields in the notification. Set=Enclude non relevant fields from the notification.  ersion 3.10.27  Kencel Cancel                                                                                                    | Velcome<br>Register the Account<br>Arents for Printers<br>Synchronize<br>Completed<br>XECON ()<br>Version 3.10.27<br>Configuration Wizard<br>Configuration Wizard<br>Configuration Wizard<br>Velcome<br>Register the Account<br>Search for Printers<br>Agrent<br>Synchronize                                    | Date       12082012 15 4.231         Duration       00 00 18         Total Printers       0         Progress       Consoleted         Image: Consoleted of find any printers. Click "Search Agan" after making sure settings.       Image: Consoleted         Image: Click Teach Table to find any printers. Click "Search Agan" after making sure settings.       Image: Click Teach Teach                                            |
| Kerox      Kolor      Karok Matter      Kerox      Kerox                                                                                                    | Velcome<br>Register the Account<br>Search for Printers<br>Synchronize<br>Completed<br>Verson 3.10.27<br>Configuration Wizard<br>Configuration Wizard<br>Configuration Wizard<br>Configuration Wizard<br>Velcome<br>Register the Account<br>Search for Printers<br>Agent                                         | Date       12082012 512.31         Duration       00 00 15         Total Printers       0         Progress       Consoleted         Image: Second Second |
| Set=Exclude non relevant fields from the notification.                                                                                                    | Welcome<br>Register the Account<br>Search for Printers<br>Synchronize<br>Completed<br>Xerrox ©<br>Configuration Woard<br>Xerrox<br>Bevice<br>Agent<br>Welcome<br>Register the Account<br>Search for Printers<br>Agent<br>Synchronize<br>Completed                                                               | Date     12082012 15.231       Duration     00 00 15       Total Printers     0       Progress     Consoleted            Printer search failed to find any printers. Click "Search Again" after making sure settings.                 • Printer search failed to find any printers. Click "Search Again" after making sure settings.                 • Search failed to find any printers. Click "Search Again" after making sure settings.                 • Search failed to find any printers. Click "Search Again" after making sure settings.                 • Search failed to find any printers.                 • Complete                • Complete to the network or click "Back" to change the search settings.                 • Search failed to find any printers.                 • Complete to the network or click "Back" to change the search settings.                 • Complete to the network or click "Back" to change the search setting.                 • Complete to the network or click "Back" to change the search setting complete to the network or click "Back"                 • Printer constrons that require intervention or Tamed Personnel to termedy the problem.                 • Printer constrons that anounce warings such as Low Tower. Hower, the main the problem for such as Low Tower. Manuper developer developer developer developer developer developer developer developer developer developer developer developer                                                                                                    |
| Ersion 3 10 27 Cancel                                                                                                    | Welcome<br>Register the Account<br>Search for Printers<br>Airts<br>Synchronize<br>Completed<br>Wersion 3:10:27<br>Configuration Wizard<br>Configuration Wizard<br>Configuration Wizard<br>Kerox<br>Bevice<br>Agent<br>Welcome<br>Register the Account<br>Synchronize<br>Completed                               | Date       12082012 512.31         Duration       00 00 15         Total Printers       0         Progress       Consoleted         Image: Consoleted of and any printers. Citle: "Search Again" after making sure settings.       Image: Consoleted         Image: Consoleted of the elevent or citle: "Back" to change the search settings.       Image: Consoleted         Image: Consoleted of the elevent or citle: "Back" to change the search settings.       Image: Consoleted of the elevent or citle: "Back" to change the search settings.         Image: Consoleted of the elevent or citle: "Back" to change the search settings.       Image: Consoleted of the elevent or citle: "Back" to change the search settings.         Image: Consoleted of the elevent or citle: "Back" to change the search settings.       Image: Consoleted of the elevent or citle: "Back" to change the search settings.         Image: Consoleted of the elevent or citle: "Back" to change the search settings.       Image: Consoleted of the elevent or citle: "Back" to change the search setting consolet alevent or citle: "Back" to change the search setting consolet alevent or citle: "Back" to change the search setting consolet alevent or citle: "Back" to change the search setting consolet alevent or citle: "Back" to change the search setting consolet alevent or citle: "Back" to change the search setting consolet alevent or citle: "Back" to change the search setting consolet alevent or citle: "Back" to change the search setting consolet alevent or citle: "Back" to change the search setting setting consolet alevent or citle: "Back" to change the search setting setting constor citle: "Back to the elevent or citle: "B                                                                                                    |
| ersion 3.10.27 Cancel                                                                                                    | Welcome<br>Register the Account<br>Search for Printers<br>Airtis<br>Synchronize<br>Completed<br>Wersion 3 to 27<br>Configuration Wizard<br>Configuration Wizard<br>Configuration Wizard<br>Configuration Wizard<br>Welcome<br>Register the Account<br>Search for Printers<br>Alerts<br>Synchronize<br>Completed | Date       12082012 15 42.31         Duration       00 00 15         Total Printers       0         Progress       Comoleted         Image: Complexity of the printers are on the network or cick: "Search Again" after making sure settings.       Image: Complexity of the search again after making sure settings.         Image: Complexity of the printers are on the network or cick: "Back" to change the search settings.       Image: Complexity of the search again after making sure settings.         Image: Complexity of the printers are on the network or cick: "Back" to change the search settings.       Image: Complexity of the printers are on the network or cick: "Back" to change the search settings.         Image: Complexity of the printers are on the network or cick: "Back" to change the search settings.       Image: Complexity of the printers are on the network or cick: "Back" to change the search settings.         Image: Complexity of the printers are of the printers are of the printers are of the printers are of the printers are of the printers are of the printers are of the printers are of the printers.       Image: Complexity the printers are of the printers are of the priners are of the printers are of the printers are of th                                                                                                    |
|                                                                                                    | Welcome<br>Register the Account<br>Search for Printers<br>Airtis<br>Synchronize<br>Completed<br>Wersion 3 to 27<br>Configuration Wizard<br>Configuration Wizard<br>Configuration Wizard<br>Register the Account<br>Register the Account<br>Synchronize<br>Completed                                             | Date       120802012 (51.23.1)         Duration       00 00.19         Total Printers       0         Progress       Comoleted         Image: Complexity of the printers are on the network or cick: "Search Again" after making sure settings.       Image: Complexity of the search again after making sure settings.         Image: Complexity of the printers are on the network or cick: "Back" to change the search settings.       Image: Complexity of the search again after making sure settings.         Image: Complexity of the printers are on the network or cick: "Back" to change the search settings.       Image: Complexity of the search again after making sure settings.         Image: Complexity of the printers are on the network or cick: "Back" to change the search settings.       Image: Complexity of the search again after printer complexity of the search again after printer complexity after printer complexity of the search again after printer complexity of the search again after printe                                                                                                    |

I dette vindue kan du vælge, om der kun skal lokaliseres Xerox-printere, eller om alle printere i jeres netværk skal lokaliseres.

Klik på NEXT (Næste).

Vælg, om der skal søges på jeres lokale undernet (standardindstillingen), eller om du vil tilføje printere manuelt. Vi tilråder, at du kontakter jeres it-afdeling.

Klik på NEXT (Næste).

I dette vindue bliver det vist, hvor mange printere XDA-Lite har fundet på jeres netværk. Der kan altid tilføjes printere igen på et senere tidspunkt. Xerox maskiner bliver registreret automatisk af softwaren.

Klik på NEXT (Næste).

I dette vindue kan du vælge den type af beskeder, som I vil have tilsendt. Hvis du vælger E-Mail Alerts (Besked via e-mail), skal du indtaste de relevante e-mail-oplysninger.

Klik på NEXT (Næste), når du har foretaget de ønskede indstillinger.

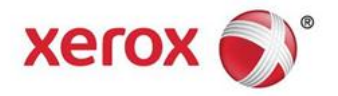

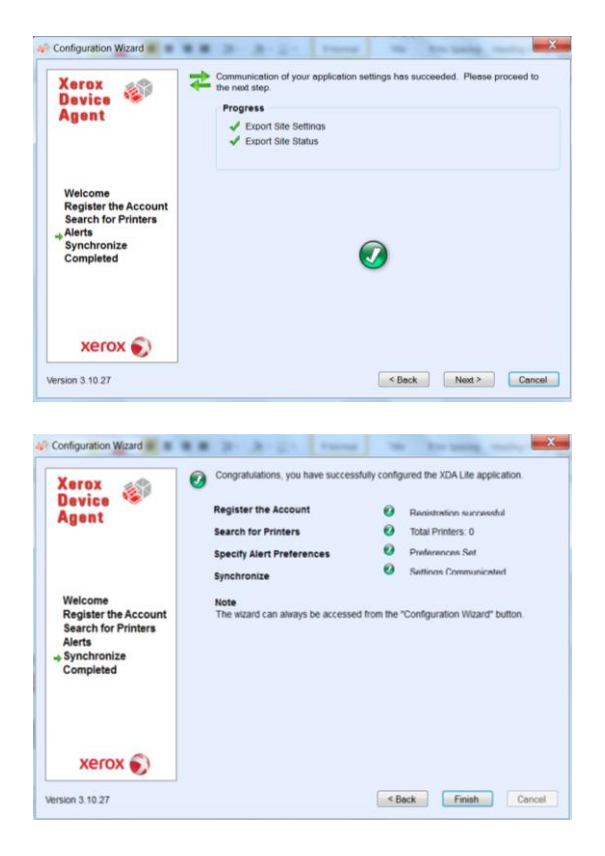

Klik på NEXT (Næste) for at fuldføre konfigurationen af programmet.

Konfigurationen af XDA-Lite er fuldført. Klik på FINISH (Udfør), og XDA-Lite går straks i gang.

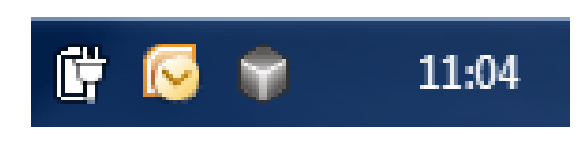

Ikonet med den grå terning på proceslinjen viser, at XDA-Lite kører. Programmet starter automatisk, hver gang der tændes for computeren.

| 🎲 Xerox Devi        | ce Agent<br>Lite |                      |               |               |                | di Cont          | liguratio     | on Wizard 🛛 🧐 .      | About        |
|---------------------|------------------|----------------------|---------------|---------------|----------------|------------------|---------------|----------------------|--------------|
| ® Printers          | Find             | in                   | Printer       | Model         | 10             | H. 4. 8          | age 1         | of1 ▶ H 0            | Printers     |
| Dashboard           |                  | Xerox ColorQube      | 9201          |               | Xerox WorkCent | re 7435          |               | Xerox WorkCent       | re 6505N     |
| 7 Filter            |                  |                      |               |               |                |                  |               |                      |              |
| Manufacturer<br>All | Black<br>Cyan    |                      | 70%           | Black<br>Cyan |                | Not Empty<br>95% | Black<br>Cyan |                      | 100%         |
| Actions             | Yelow            | Xerox WorkCents      | 40%<br>e 7245 | Yelow         | Xerox WorkCent | 97%<br>re 5655 v | Yellow        | Xerox WorkCent       | 100%<br>100% |
| Refresh All         |                  |                      |               |               |                |                  |               |                      |              |
| Add Printer Wizard  |                  |                      |               |               |                |                  |               |                      |              |
| Export to File      |                  |                      |               |               |                |                  |               |                      |              |
|                     | Black<br>Cyan    |                      | 93%           | Black         |                | 72%              | Black<br>Cyan |                      | 38%          |
| Delete Printer(s)   | Magenta          |                      | 58%           |               |                |                  | Magenta       | _                    | 60%          |
|                     |                  | Xerox WorkCente      | e 7245        |               | Xerox WorkCent | re 7232          |               | Xerox WorkCent       | 10X.04       |
|                     |                  | Intervention Require | d             |               | Low Paper      |                  |               | Intervention Require | ed           |
| Printers            | Back             | _                    | 3646          | filers.       | _              | 28%              | Black         |                      | 00%          |
| Synchronize         | Cyan             |                      | 32%           | Cyan          | -              | 16%              | Cyan          |                      | 70%          |
| Settings            | Yelow            | ,                    | 95%           | Yellow        |                | 45%              | Yelow         |                      | 70%          |

Højreklik på XDA-Lite ikonet, og klik på Open (Åbn) for at åbne brugerfladen til XDA-Lite med et overblik over de opkoblede maskiner og de nyeste data.

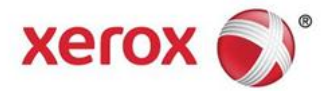

Nu er installationen af XDA-Lite softwaren fuldført. Vi håber, at I bliver tilfredse med produktet. I tilfælde af problemer med installationsforbindelse bedes I ringe til jeres lokale Xerox kundeservice. Efter velkomstmeddelelsen skal der tastes \*4\* (stjerne fire stjerne) for at springe over valgmulighederne.

Udførlige anvisninger til, hvordan I bruger XDA-Lite programmet, findes i brugervejledningen på www.xerox.com/remoteservices.